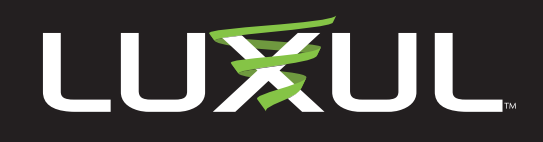

## **Switch Upgrade Instructions**

- 1. Download the latest firmware release for your switch for the switches product page
- Log in to your switch using the IP address of the switch and browse to Administration >> Configuration >> Save startup-config and click Save Configuration.

Note: If you do not save your configuration file prior to upgrading, your configuration may be overwritten.

 Browse to Administration >> Firmware Update, click Choose File, select the firmware file you just downloaded, click Open/OK, and click Update. A message stating "Firmware update in progress" will appear.

*Note:* Please do not power the switch down or disconnect the switch during the upgrade process as this can damage the switch. Please be patient, as firmware updates can take up to five minutes to complete.

4. Once the Update is finished you will receive a "completed" message and the page will refresh and return to the default page.

Please contact Luxul Support with any questions or if you experience any issues with the Upgrade process.

Copyright and Trademark Notices

Copyright and indemark voltes No part of this document may be modified or adapted in any way, for any purposes without permission in writing from Luxul. The material in this document is subject to change without notice. Luxul reserves the right to make changes to any product to improve reliability, function, or design. No license is granted, either expressly or by implication or otherwise under any Luxul intellectual property rights. An implied license only exists for equipment, circuits and subsystems contained in this or any Luxul product.

© Copyright 2020 Legrand AV Inc. All rights reserved. The name Luxul, the Luxul logo, the Luxul logo mark and Simply Connected are all trademarks and or registered trademarks of Legrand AV Inc.

All other trademarks and registered trademarks are property of their respective holders.

A brand of **Liegrand**®